## 

## IX Series Video Door Station Streaming to Avigilon<sup>™</sup> ACC 5

The IX Series video door stations can be viewed by the Avigilon ACC 5 client using the RTSP connection method. By default, IX Series video door stations have the second video stream turned on and set to stream using the H.264 protocol. When configuring, verify door station settings.

## **Avigilon Client Screen Setup**

Configuring with ONVIF instead of RTSP may cause errors. If ONVIF method was used, cycle power to the video door station and configure using the RTSP method described below. Launch the control center client and log in.

| <ol> <li>Right click the server name and<br/>click Setup.</li> </ol>                                                                                                    | VAIO<br>Log Out<br>Setup                                                                                         | General Stre Nume User and                                                                                                    | icouse Email Netifications Import Settings                                                                                |
|----------------------------------------------------------------------------------------------------|----------------------------------------------------------------------------------------------------|----------------------------------------------------------------------------------------------------|----------------------------------------------------------------------------------------------------|
| 2 Select Connect / Disconnect Cameras.                                                                                                    | Expand All<br>Collapse All                                                                                       | Ste View Editor                                                                                                    | connet                                                                                                    |
| 3 Click <b>Find Camera</b> and select the Aiphone camera from the discovered cameras list.                                                                                                    |                                                                                                    | 3 Discovered Camera. Show J                                                                                                    | ™<br>All Servers ♥                                                                                                    |
| <ul> <li>Select Generic RTSP as the camera type at<br/>the RTSP address of the IX door station and</li> <li>Stream URL:<br/>rtsp://[ip address]/udp/unicast/aiphone_<br/>rtsp://[ip address]/udp/unicast/aiphone_</li> </ul>      | nd enter<br>d click OK.<br>_H264<br>_JPEG                                                                        | Find Camera     X       Search From Server:     VAIO       Search Type:     IP Address       Camera Type:     Generic RTSP       Stream URL:     B.1.13/udp/uniast/aiphone_JPEC                                                                                                    | Camera Authentication X<br>This camera requires a user name and password.<br>User Name:<br>Password:<br>5<br>OK<br>Cancel |
| <ul> <li>Enter the username and password and click</li> <li>Username: aiphone</li> <li>Password: aiphone</li> </ul>                                                                                                    | View 1 × Connect/Disconr<br>Find Camera Show A<br>Discovered Cameras                                             | 4 OK Cancel                                                                                                    | 5:554/udp/unicast/aiphone_H264 IP Address: 192.168.1.15                                                                   |
| 6 Select the IX camera from the discovered cameras list and click <b>Connect</b> .                                                                                                    | aiphone<br>aiphone<br>AXIS M1054<br>rtsp://192.168.1.13:554/udp/uni<br>rtsp://192.168.1.15:554/udp/uni           | Camera is Disconnected  Camera is Disconnected  Camera | ted to a server, its images are not being                                                                                 |
| When prompted to connect camera, click O                                                                                                    | К.                                                                                                    |                                                                                                    | •                                                                                                    |
| 8 Enter the username and password<br>for the IX door station one more time<br>and click OK.                                                                                                    | Consect Canera<br>Properties<br>Connect to<br>Context to very location<br>Salect a location<br>Salect a location | VAIO •<br>Drag to reactive<br>\$\$\$ 2015-011034401180<br>\$\$\$\$ clips//192.148.1.1510544-olg//volt-cel/Alphone                                                                                                    |                                                                                                    |
| Note:<br>When using the default H.264<br>protocol, enter the address<br>ending in H264.<br>For MJPEG, use the Support<br>Tool to change the streaming<br>method of the video door<br>station and enter address<br>ending in JPEG. |                                                                                                    | 7-x met                                                                                                    | Camera Authentication X<br>This camera requires a user name and password.<br>User Name:<br>Password:<br>8<br>OK Cancel    |

For more details about the features and information above, please contact Technical Support between 6:00am and 4:30pm (Pacific Time) Aiphone Corporation | www.aiphone.com/home | tech@aiphone.com | P: 800.692.0200